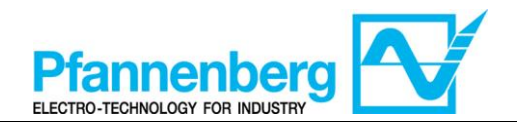

## ICPlus902–ICPlus902/A

**User Manual** 

### **Operating Instructions**

**Digital Thermostat** 

.....

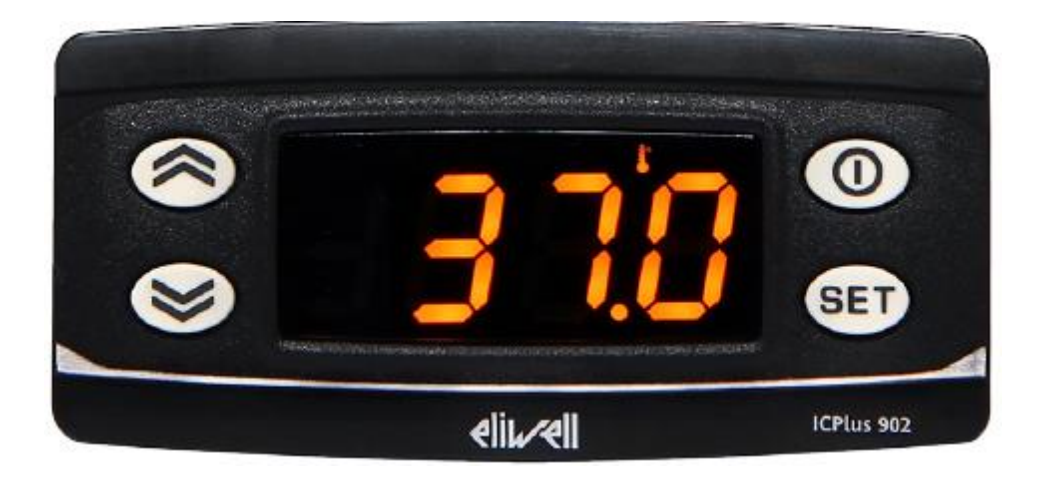

| English  | <b>Operating Instructions of Digital Thermostat</b>   | (Page: - 1 -)    |
|----------|-------------------------------------------------------|------------------|
| Deutsch  | Betriebsanweisungen für den Digitalthermostat         | (Seite: - 7 -)   |
| Italiano | Istruzioni d'uso del termostato digitale              | (Pagina: - 13 -) |
| Español  | Instrucciones de uso del termóstato digital           | (Página: - 19 -) |
| Français | Instructions d'utilisation du thermostat<br>numérique | (Page : - 25 -)  |
| Русский  | Инструкции по эксплуатации<br>цифрового термостата    | (Стр: - 31 -)    |

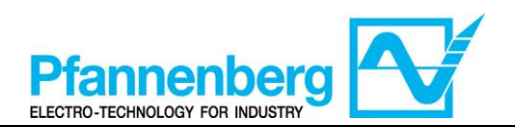

#### Index

| 1. | MA           | IN VIEW                                                   | 3  |
|----|--------------|-----------------------------------------------------------|----|
| 2. | KE           | YS                                                        | 3  |
| 3. | PAI          | RAMETERS                                                  | .4 |
| 4. | TH           | ERMOSTAT MENUS                                            | 4  |
|    | 4.1.<br>4.2. | Programming Menu Folders tree<br>Status / Setpoint menu   | 4  |
| 5. | ERI          | RORS TABLE                                                | 5  |
| 6. | MA           | X TEMPERATURE ALARM (ONLY FOR RACK WITH INSTALLED OPTION) | 5  |
| 7. | CO           | OLING                                                     | 6  |
|    | 7.1.         | COOLING WITH FIXED SETPOINT                               | 6  |

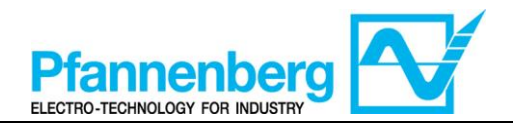

#### 1. Main view

In main view, the target display shows the value measured by the thermoregulation probe.

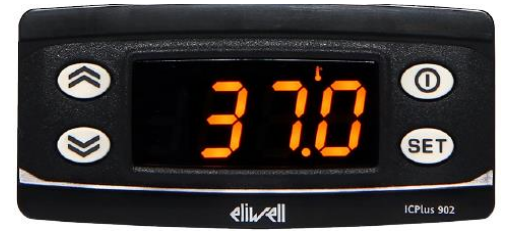

Following table explains the meaning associated to LEDs.

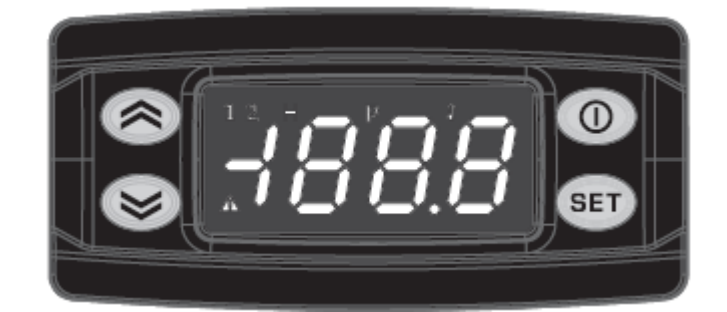

| lcon  | Description            | ON                               |  |  |  |  |
|-------|------------------------|----------------------------------|--|--|--|--|
| Alarm |                        | ON for an active alarm           |  |  |  |  |
| °C    | °C                     | With temperature value displayed |  |  |  |  |
| 1     | Relay of<br>compressor | Compressor is active             |  |  |  |  |

#### 2. Keys

| key          | Description<br>press and release                                                                   |
|--------------|----------------------------------------------------------------------------------------------------|
|              | <b>UP</b><br>Scroll menu items<br>Increases values                                                 |
| $\bigotimes$ | <b>DOWN</b><br>Scroll menu items<br>Decrease values                                                |
| 0            | <b>STAND-BY (ESC)</b><br>Returns to the previous menu level<br>Confirms parameter value            |
| SET          | <b>SET (ENTER)</b><br>Displays alarms (if active)<br>Opens Machine Status menu<br>Confirm commands |

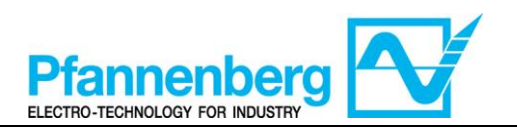

#### 3. Parameters

|             |        |                 |            |           |                          |       |              | EB/RACK Water+Glycol |         | EB/RACK OIL     |         |
|-------------|--------|-----------------|------------|-----------|--------------------------|-------|--------------|----------------------|---------|-----------------|---------|
| To          | enter  | Main<br>Folder. | Sub-folder | PARAMETER | DESCRIPTION              | LEVEL | <i>U.M</i> . | RANGE MIN - MAX      | DEFAULT | RANGE MIN - MAX | DEFAULT |
| Press "set" | button | SEt             | I          | SP1       | SET-POINT for Compressor | -     | °C           | 1035                 | 16,5    | 2035            | 24,5    |

#### 4. Thermostat Menus

4.1. Programming Menu Folders tree

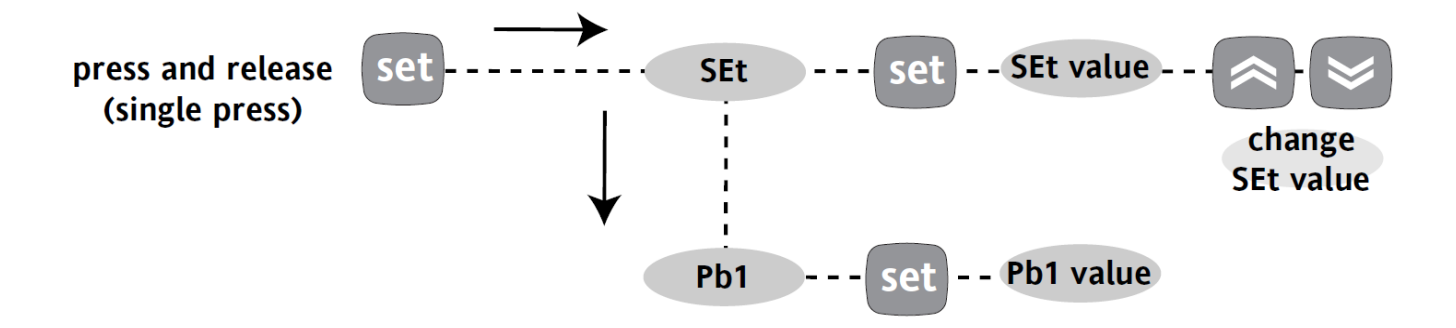

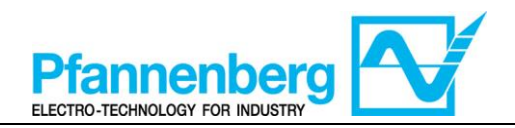

#### 4.2. Status / Setpoint menu

#### (SEt folder)

| Status                                                                                                    | menu                      |
|----------------------------------------------------------------------------------------------------|---------------------------|
|                                                                                                    | SEL<br>SEL<br>ellu~ell    |
| In main view, press the set key to access the Status / Setpoint menu.                                                                                                    | folder "SEt" will appears |
| SEL<br>SEL<br>SEL                                                                                                    |                           |
| Press set key again to view the value of<br>selected parameter. To modify this value<br>Press the "up" and "down" keys. Press the<br>set key once you have entered the required<br>value.* Press the esc key to exit this display<br>and go back to the previous level.<br>*N.B. pressing the set key will confirm the value entered;<br>Pressing the esc key will take you back to the previous<br>level without saving the value entered. |                           |

#### 5. Errors table

| Label | Description                                              | Reset                                              |       | Stops |      | Type of |
|-------|----------------------------------------------------------|----------------------------------------------------|-------|-------|------|---------|
|       |                                                          |                                                    | Comp. | Fan   | Pump | LIIOI   |
| E1    | Water Temperature Probe<br>Fault                         | Automatic (after replacing/repairing of the probe) | OFF   | OFF   | -    | Alarm   |
| AH1   | Alarm for HIGH<br>Water Temperature Probe<br>temperature | AUTO (after temperature drops)                     | -     | -     | -    | Warning |

## 6. Max Temperature Alarm (only for RACK with installed option)

The regulator gets the temperature measure from the thermoregulation probe; the setpoint of Max temperature Alarm is  $40^{\circ}$ C for Rack units.

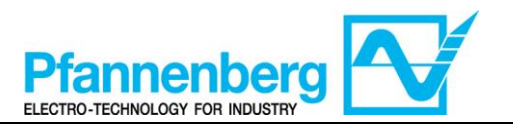

#### 7. Cooling

#### 7.1. Cooling with Fixed Setpoint

The regulator gets the temperature measure from the thermoregulation probe; the setpoint is  $16,5^{\circ}C + 3^{\circ}C$  for Water+Glycol units and  $24,5^{\circ}C + 3^{\circ}C$  for OIL units.

Control action is proportional to the error and it reaches saturation (100%) when the temperature is greater than the setpoint plus the "Hysteresys" =  $3^{\circ}$ C.

| Compressor Setpoint Settings |           |                      |                       |  |  |  |  |
|------------------------------|-----------|----------------------|-----------------------|--|--|--|--|
| Туре                         | Parameter | Factory Setting [°C] | Range of Setting [°C] |  |  |  |  |
| EB/RACK Water+Glycol         | SEt       | 16,5                 | 10 - 35               |  |  |  |  |
| EB/RACK Oil                  | SEt       | 24,5                 | 20 - 35               |  |  |  |  |
|                              | WS        | SEt + "Df1"/2        | 11,5 - 35             |  |  |  |  |
| All ED/KAUK                  | Df1       | 3                    | 3                     |  |  |  |  |

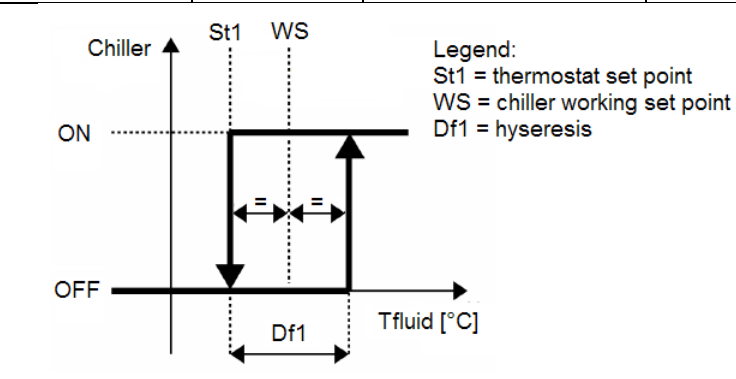

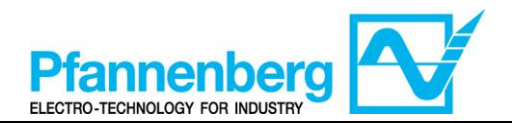

# IC902–IC901/A

## Betriebshandbuch

Betriebsanweisungen

Digitalthermostat

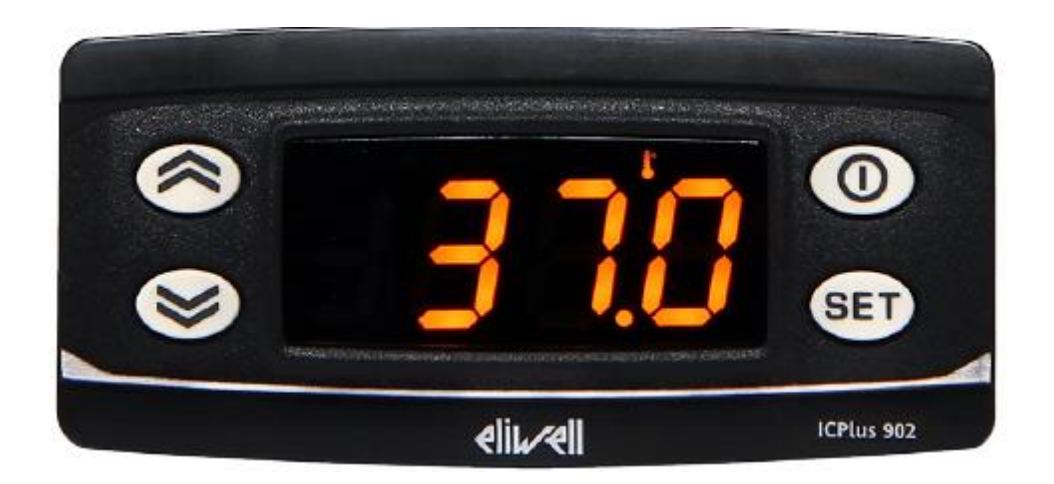

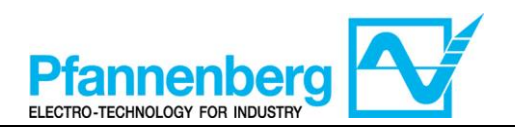

#### Inhaltsverzeichnis

| 1. | H            | AUPTBILDSCHIRMSEITE                                                     | .9       |
|----|--------------|-------------------------------------------------------------------------|----------|
| 2. | TA           | ASTEN                                                                   | .9       |
| 3. | PA           | ARAMETER                                                                | 10       |
| 4. | TI           | HERMOSTATMENÜ                                                           | 10       |
|    | 4.1.<br>4.2. | Struktur der Directories des Programmier-Menüs<br>Status-/Einstell-Menü | 10<br>11 |
| 5. | FE           | EHLERTABELLE                                                            | 11       |
| 6. | AI           | LARM HÖCHSTTEMPERATUR (NUR FÜR DIE MODELLE RACK MIT EINGEBAUTER OPTION) | 11       |
| 7. | K            | ÜHLEN                                                                   | 12       |
|    | 7.1.         | KÜHLEN MIT FESTEM SET-POINT                                             | 12       |

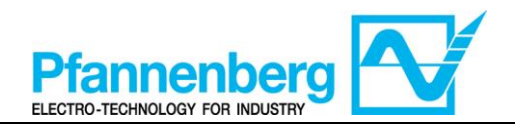

**1. Hauptbildschirmseite** Auf der Hauptbildschirmseite wird der von der Wärmeregulierungssonde erfasste Wert angezeigt.

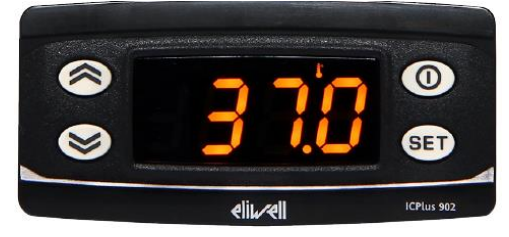

Aus der nachstehenden Tabelle ist die Bedeutung der einzelnen LEDs zu ersehen.

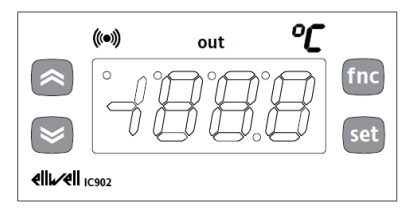

| Symb<br>ol              | Beschreibung | eingeschaltet (ON)               |  |  |  |  |
|-------------------------|--------------|----------------------------------|--|--|--|--|
| Alarm                   |              | ON – ein Alarm aktiviert         |  |  |  |  |
| °C                      | °C           | Mit Anzeige des Temperaturwertes |  |  |  |  |
| 1 Kompressor-<br>Relais |              | Der Kompressor ist aktiviert     |  |  |  |  |

#### 2. Tasten

| Taste        | Beschreibung<br>Drücken und loslassen, um:                                                                                    |
|--------------|----------------------------------------------------------------------------------------------------|
|              | <b>UP</b><br>Blättert in den Menüoptionen<br>Erhöht die Werte                                                                 |
| $\bigotimes$ | <b>DOWN</b><br>Blättert in den Menüoptionen<br>Verringert die Werte                                                           |
| 0            | <b>STAND-BY (ESC)</b><br>Eine Ebene höher als aktuelles Menü<br>Parameterwert übernehmen                                      |
| SET          | <b>SET (ENTER)</b><br>Anzeige von Alarmen (sofern vorhanden)<br>Zugriff auf Menü "Maschinenstatus"<br>Bestätigung der Befehle |

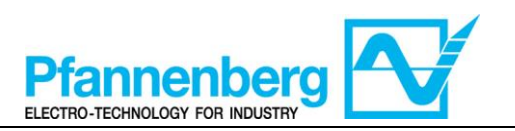

#### 3. Parameter

|                        |                     |              |           |                          |       |      | EB/RACK Wasser + Glykol |              | EB/RACK ÖL          |              |
|------------------------|---------------------|--------------|-----------|--------------------------|-------|------|-------------------------|--------------|---------------------|--------------|
| Zugriff auf            | Hauptdir<br>ectory. | Subdirectory | PARAMETER | BESCHREIBUNG             | EBENE | M.E. | INTERVALL MIN - MAX     | DEFAULT-WERT | INTERVALL MIN - MAX | DEFAULT-WERT |
| Taste "set"<br>drücken | SEt                 | -            | SP1       | SET-POINT für Kompressor | -     | °C   | 1035                    | 16,5         | 2035                | 24,5         |

#### 4. Thermostatmenü

#### 4.1. Struktur der Directories des Programmier-Menüs

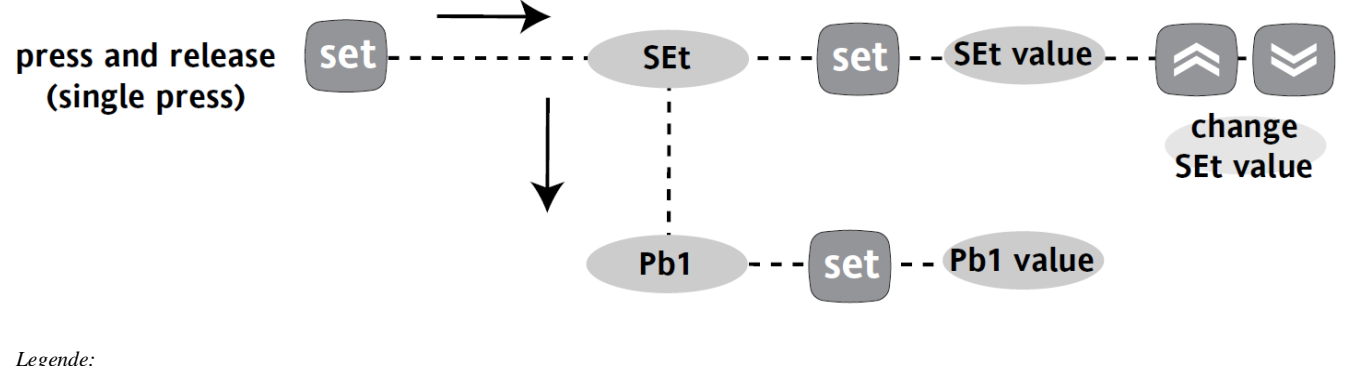

| Legende:          |                      |
|-------------------|----------------------|
| Press and release | Drücken und wieder   |
| (single press)    | loslassen            |
|                   | (nur einmal drücken) |
| SEt value         | Set-Wert             |
| Change SEt value  | SEt-Wert ändern      |
| Pb1 value         | Pb1-Wert             |
|                   |                      |

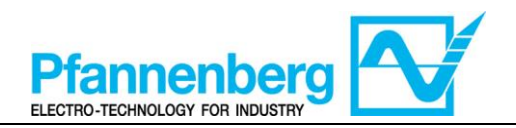

#### 4.2. Status-/Einstell-Menü

#### (Directory SEt)

| Status                                                                                                    | -Menü                         |
|----------------------------------------------------------------------------------------------------|-------------------------------|
|                                                                                                    | SEL<br>eliu~eli               |
| Auf der Hauptbildschirmseite die Taste "Set"<br>für den Zugriff auf das Status-/Einstell-Menü<br>drücken.                                                                                                    | Die Directory "SEt" erscheint |
|                                                                                                    |                               |
| Erneut die Taste "Set" zur Anzeige des<br>Wertes des gewählten Parameters drücken.<br>Um diesen Wert zu ändern, die Pfeile "nach<br>oben" bzw. "nach unten" drücken. Nach<br>Eingabe des geforderten Wertes* die Taste<br>"Set" einmal drücken. Zum Verlassen dieser<br>Seite und Rückkehr zur vorhergehenden<br>Ebene "Esc" drücken.<br>*Zur Beachtung: Durch Drücken der Taste "Set" wird der<br>eingegebene Wert bestätigt; durch Drücken der Taste<br>"Esc" erfolgt die Rückkehr auf die vorhergehende Ebene<br>ohne Speicherung des eingegebenen Wertes. |                               |

#### 5. Fehlertabelle

| Angabe | Beschreibung                     | Resot                                           | s              | Art des |           |         |
|--------|----------------------------------|-------------------------------------------------|----------------|---------|-----------|---------|
| Angabe | Deschielbung                     | Neset                                           | Kompr<br>essor | Lüfter  | Pump<br>e | Fehlers |
| E1     | Störung<br>Wassertemperatursonde | Automatisch (nach Ersetzen/Reparatur der Sonde) | OFF            | OFF     | -         | Alarm   |
| AH1    | Hoch-alarm Wert                  | AUTOMATISCH (nach Absenken der<br>Temperatur)   | -              | -       | -         | Warnung |

## 6. Alarm Höchsttemperatur (nur für die Modelle RACK mit eingebauter Option)

Die Wärmeregulierungssonde erfasst den Temperaturwert und meldet ihn der Einstellvorrichtung; für die Einheiten Rack ist der Set-Point für den Alarm Höchsttemperatur 40 °C.

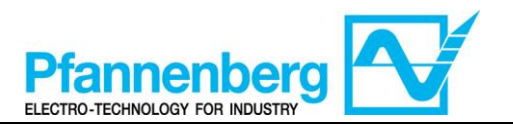

#### 7. Kühlen

#### 7.1. Kühlen mit festem Set-Point

Die Wärmeregulierungssonde erfasst den Temperaturwert und meldet ihn der Einstellvorrichtung; der Set-Point ist 16,5**Errore. Nome della proprietà non specificato.**  $^{\circ}C + 3 ^{\circ}C$  für die Einheiten mit einer Wasser-Glykol-Mischung und 24,5**Errore. Nome della proprietà non specificato.**  $^{\circ}C + 3 ^{\circ}C$  für die Einheiten mit Öl.

Die Kontrolle ist proportional zum Fehler; die Sättigung (100%) ist erreicht, wenn die Temperatur über dem Set-Point liegt, zuzüglich des Parameters "Hysterese" = 3 °C.

| Set-Point-Einstellungen des Kompressors |           |                                 |                               |  |  |  |
|-----------------------------------------|-----------|---------------------------------|-------------------------------|--|--|--|
| Тур                                     | Parameter | werkseitige Einstellung<br>[°C] | Einstellungsintervall<br>[°C] |  |  |  |
| EB/RACK Wasser + Glykol                 | SEt       | 16,5                            | 10 - 35                       |  |  |  |
| EB/RACK Öl                              | SEt       | 24,5                            | 20 - 35                       |  |  |  |
|                                         | WS        | SEt + "Df1"/2                   | 11,5 - 35                     |  |  |  |
| Alle Modelle ED/RACK                    | Df1       | 3                               | 3                             |  |  |  |

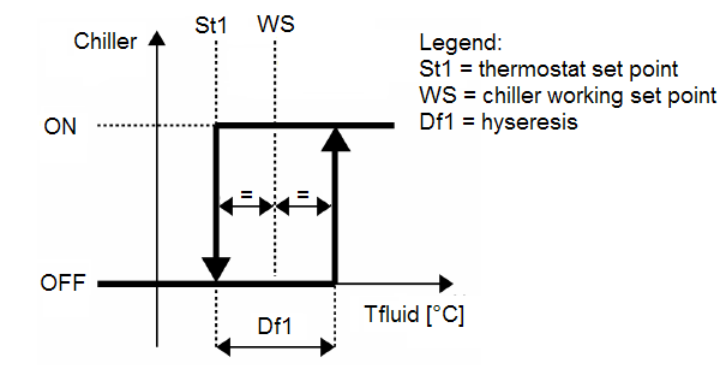

| Legend                    | Legende                      |
|---------------------------|------------------------------|
| Chiller                   | Rückkühler                   |
| Tfluid                    | Flüssigkeitstemperatur       |
| Thermostat set point      | Set-Point des Thermostaten   |
| Chiller working set point | Set-Point Rückkühler-Betrieb |
| hysteresis                | Hysterese                    |

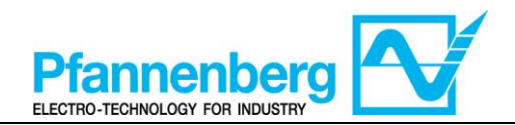

# IC902–IC901/A

### Manuale d'uso

Istruzioni d'uso

Termostato digitale

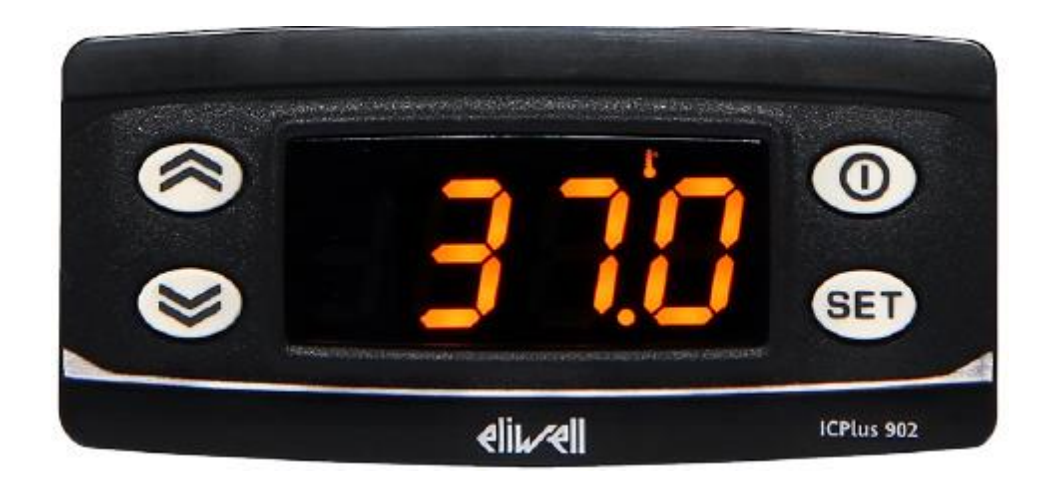

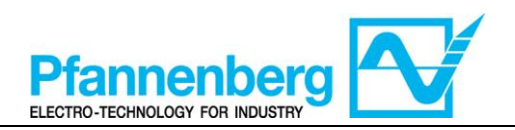

#### Indice

| 1. | . SCHERMATA PRINCIPALE                                               |               |
|----|----------------------------------------------------------------------|---------------|
| 2. | . TASTI                                                              | 15            |
| 3. | . PARAMETRI                                                          |               |
| 4. | . MENU TERMOSTATO                                                    |               |
|    | 4.1. STRUTTURA DELLE CARTELLE DEL MENU DI PROGRAMMAZIONE             |               |
|    | 4.2. MENU DI STATO/IMPOSTAZIONE                                      |               |
| 5. | . TABELLA ERRORI                                                     |               |
| 6. | ALLARME TEMPERATURA MASSIMA (SOLO PER MODELLI RACK CON OPZION)<br>17 | E INSTALLATA) |
| 7. | . RAFFREDDAMENTO                                                     |               |
|    | 7.1. RAFFREDDAMENTO CON SET-POINT FISSO                              |               |

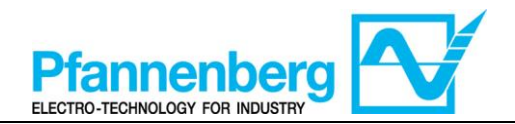

**1. Schermata principale** Nella schermata principale, il display mostra il valore rilevato dalla sonda di termoregolazione.

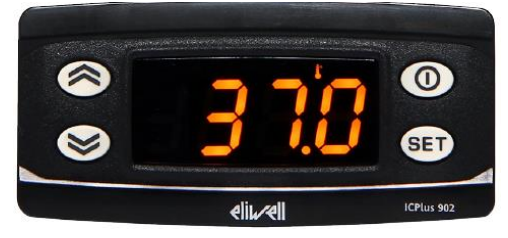

Nella tabella seguente è riportato il significato di ciascun LED.

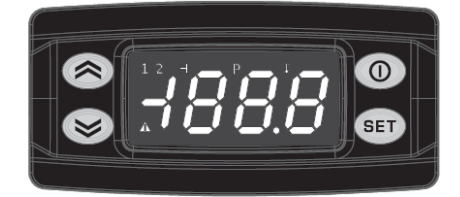

| Simbo<br>Io | Descrizione             | Acceso (ON)                            |
|-------------|-------------------------|----------------------------------------|
|             | Allarme                 | ON - un allarme attivo                 |
| °C          | °C                      | Con valore di temperatura visualizzato |
| 1           | Relè del<br>compressore | Il compressore è attivo                |

#### 2. Tasti

| Tasto        | Descrizione<br>Premere e rilasciare per                                                                                                    |
|--------------|----------------------------------------------------------------------------------------------------|
|              | Aumentare un valore<br>Passare alla voce successiva                                                                                                    |
| $\bigotimes$ | Ridurre un valore<br>Ritornare alla voce precedente                                                                                                    |
| 0            | Uscire senza salvare le nuove impostazioni<br>Ritornare al livello precedente                                                                                                    |
| SET          | Confermare il valore/uscire salvando le nuove<br>impostazioni<br>Passare al livello successivo (aprire cartella, sottocartella,<br>parametro, valore)<br>Aprire il menu di stato/impostazione |

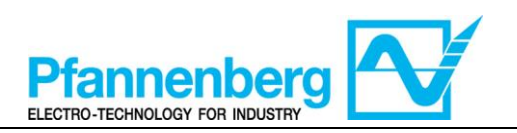

#### 3. Parametri

|                                     |                         |               |           |                           |             |      | EB/RACK Acqua + glicole |                   | EB/RACK OLIO         |                   |
|-------------------------------------|-------------------------|---------------|-----------|---------------------------|-------------|------|-------------------------|-------------------|----------------------|-------------------|
| Per<br>accedere                     | Cartella<br>principale. | Sottocartella | PARAMETRO | DESCRIZIONE               | LIVELL<br>O | U.M. | INTERVALLO MIN - MAX    | VALORE DI DEFAULT | INTERVALLO MIN - MAX | VALORE DI DEFAULT |
| <i>Premere il</i><br>pulsante "set" | SEt                     | I             | Sp1       | SET-POINT per compressore | -           | °C   | 1035                    | 16,5              | 2035                 | 24,5              |

#### 4. Menu termostato

#### 4.1. Struttura delle cartelle del menu di programmazione

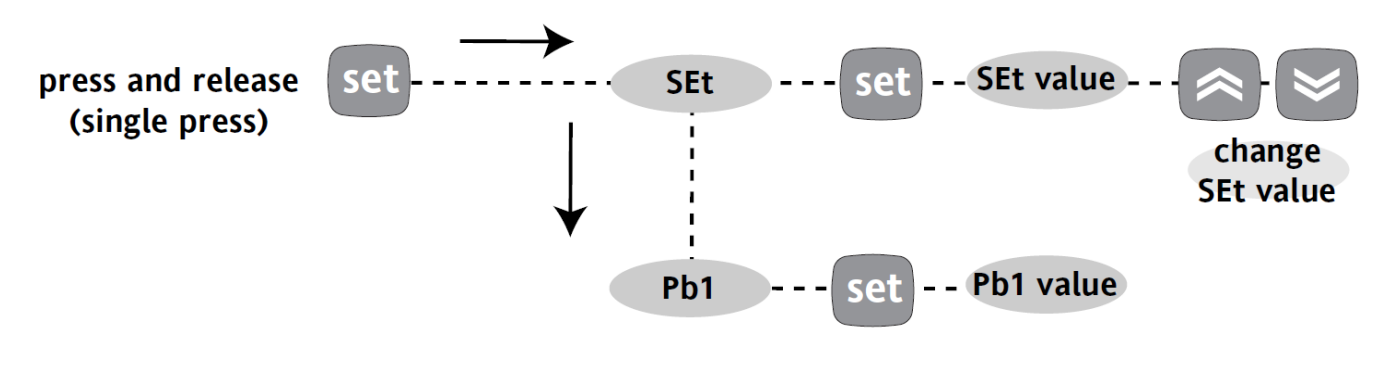

| Legenda:          |                          |
|-------------------|--------------------------|
| Press and release | Premere e rilasciare     |
| (single press)    | (premere una sola volta) |
| SEt value         | Valore SEt               |
| Change SEt value  | Modificare il valore SEt |
| Pb1 value         | Valore Pb1               |

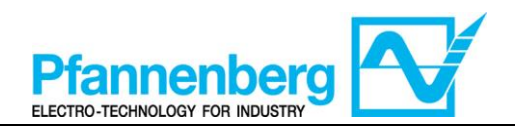

#### 4.2. Menu di stato/impostazione

#### (Cartella SEt)

| Menu                                                                                                    | di stato                 |
|----------------------------------------------------------------------------------------------------|--------------------------|
|                                                                                                    | SEL<br>€<br>eli⊾~eli     |
| Nella schermata principale, premere il tasto<br>"set" per accedere al menu di<br>stato/impostazione.                                                                                                    | Appare la cartella "SEt" |
|                                                                                                    |                          |
| Premere nuovamente il tasto "set" per<br>visualizzare il valore del parametro<br>selezionato. Per modificare questo valore<br>premere le frecce "su" e "giù". Premere il<br>tasto "set" una volta immesso il valore<br>richiesto.* Premere il tasto "esc" per uscire<br>da questa schermata e ritornare al livello<br>precedente.<br>*N.B. premendo il tasto "set" si conferma il valore<br>immesso; premendo il tasto "esc" si ritorna al livello<br>precedente senza salvare il valore immesso. |                          |

#### 5. Tabella errori

| Messaggio | Descrizione                               | Reset                                                           |             | Tipo di     |       |              |
|-----------|-------------------------------------------|-----------------------------------------------------------------|-------------|-------------|-------|--------------|
|           |                                           |                                                                 | Compressore | Ventilatore | Pompa | enore        |
| E1        | Guasto sonda di<br>temperatura acqua      | Automatico (dopo la<br>sostituzione/riparazione della<br>sonda) | OFF         | OFF         | -     | Allarme      |
| AH1       | Allarme<br>temperatura<br>massima liquido | AUTOMATICO (dopo<br>abbassamento della temperatura)             | -           | -           | -     | Avvertimento |

## 6. Allarme temperatura massima (solo per modelli RACK con opzione installata)

La sonda di termoregolazione rileva il valore della temperatura e lo trasmette al regolatore; per le unità Rack il set-point di Allarme temperatura massima è 40 °C.

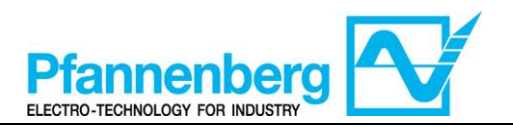

#### 7. Raffreddamento

#### 7.1. Raffreddamento con set-point fisso

La sonda di termoregolazione rileva il valore della temperatura e lo trasmette al regolatore; il set-point è **Errore. Nome della proprietà non specificato.**16,5 °C + 3 °C per le unità con miscela acqua+glicole e **Errore. Nome della proprietà non specificato.**24,5 °C + 3 °C per le unità a olio.

L'azione di controllo è proporzionale all'errore; si raggiunge la saturazione (100%) quando la temperatura è superiore al set-point più il parametro "isteresi" = 3 °C.

| Impostazioni set-point del compressore |           |                               |                              |  |  |  |
|----------------------------------------|-----------|-------------------------------|------------------------------|--|--|--|
| Тіро                                   | Parametro | Impostazione di fabbrica [°C] | Intervallo impostazione [°C] |  |  |  |
| EB/RACK Acqua + glicole                | SEt       | 16,5                          | 10 - 35                      |  |  |  |
| EB/RACK Olio                           | SEt       | 24,5                          | 20 - 35                      |  |  |  |
| Tutti i modelli ED/DACK                | WS        | SEt + "Df1"/2                 | 11,5 - 35                    |  |  |  |
| Tutu Thought EB/RACK                   | Df1       | 3                             | 3                            |  |  |  |

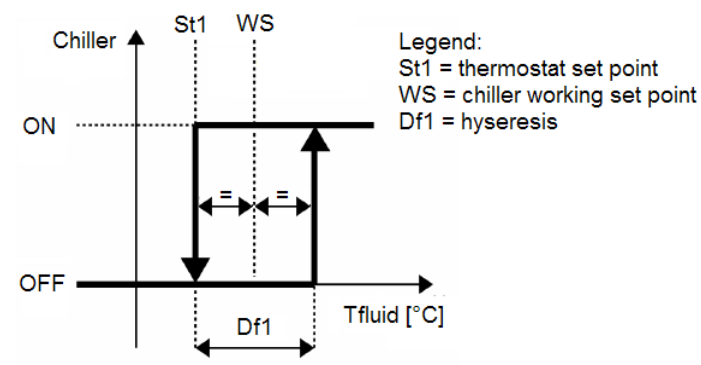

| Legend                    | Legenda                            |
|---------------------------|------------------------------------|
| Chiller                   | Chiller                            |
| Tfluid                    | T. liquido                         |
| Thermostat set point      | Set-point del termostato           |
| Chiller working set point | Set-point di funzionamento chiller |
| hysteresis                | Isteresi                           |

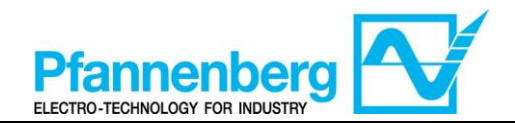

## IC902–IC901/A

### Manual de uso

Instrucciones de uso

Termóstato digital

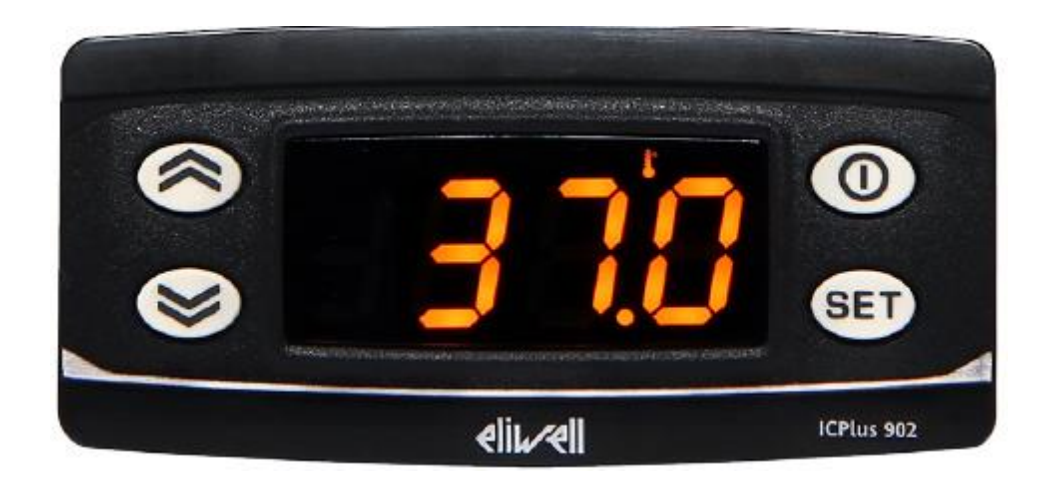

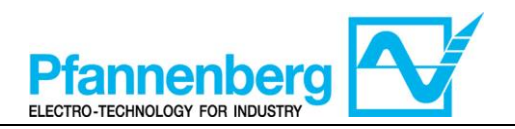

#### Índice

| 1.        | PAN         | TALLA DE INICIO                                                                     | 21 |
|-----------|-------------|-------------------------------------------------------------------------------------|----|
| 2.        | BOT         | ONES                                                                                | 21 |
| 3.        | PAR         | ÁMETROS                                                                             | 22 |
| 4.        | MEN         | NÚ TERMÓSTATO                                                                       | 22 |
| 4<br>4    | .1.<br>.2.  | Estructura de las carpetas del menú de programación<br>Menú de estado/configuración | 22 |
| 5.        | TAB         | BLA DE ERRORES                                                                      | 23 |
| 6.<br>INS | ALA<br>TALA | RMA TEMPERATURA MÁXIMA (SOLO PARA LOS MODELOS RACK CON LA OPCIÓN<br>DA)             | 23 |
| 7.        | REF         | RIGERACIÓN                                                                          | 24 |
| 7         | .1.         | REFRIGERACIÓN CON SET-POINT FIJO                                                    | 24 |

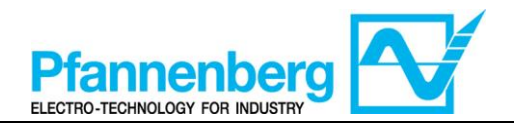

#### 1. Pantalla de inicio

En la pantalla de inicio se visualiza el valor medido por la sonda de termorregulación.

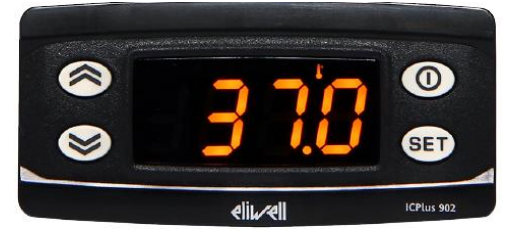

En la siguiente tabla se describe el significado de cada LED.

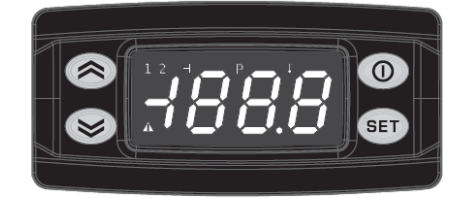

| Símbo<br>Io | Descripción           | Encendido (ON)                       |
|-------------|-----------------------|--------------------------------------|
|             | Alarma                | ON - una alarma activa               |
| °C          | °C                    | Con valor de temperatura visualizado |
| 1           | Relé del<br>compresor | El compresor está activo             |

#### 2. Botones

| Botón        | Descripción<br>Pulsar y soltar para                                                                                                    |
|--------------|----------------------------------------------------------------------------------------------------|
|              | Aumentar un valor<br>Pasar al elemento siguiente                                                                                                    |
| $\bigotimes$ | Reducir un valor<br>Volver al elemento anterior                                                                                                    |
| 0            | Salir sin memorizar las configuraciones nuevas<br>Volver al nivel anterior                                                                                                    |
| SET          | Confirmar el valor/salir memorizando las configuraciones<br>nuevas<br>Pasar al nivel siguiente (abrir carpeta, subcarpeta,<br>parámetro, valor)<br>Abrir el menú de estado/configuración |

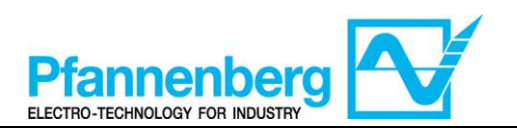

#### 3. Parámetros

|                          |                       |            |           | EB/RACK Acqua + glicole     |       | a + glicole | EB/RACK OLIO        |                      |                     |                      |
|--------------------------|-----------------------|------------|-----------|-----------------------------|-------|-------------|---------------------|----------------------|---------------------|----------------------|
| Para<br>entrar           | Carpeta<br>principal. | Subcarpeta | PARÁMETRO | DESCRIPCIÓN                 | NIVEL | U.M.        | INTERVALO MÍN - MÁX | VALOR POR<br>DEFECTO | INTERVALO MÍN - MÁX | VALOR POR<br>DEFECTO |
| Pulsar el botón<br>"set" | SEt                   | I          | Sp1       | SET-POINT para el compresor | -     | °C          | 1035                | 16,5                 | 2035                | 24,5                 |

#### 4. Menú termóstato

#### 4.1. Estructura de las carpetas del menú de programación

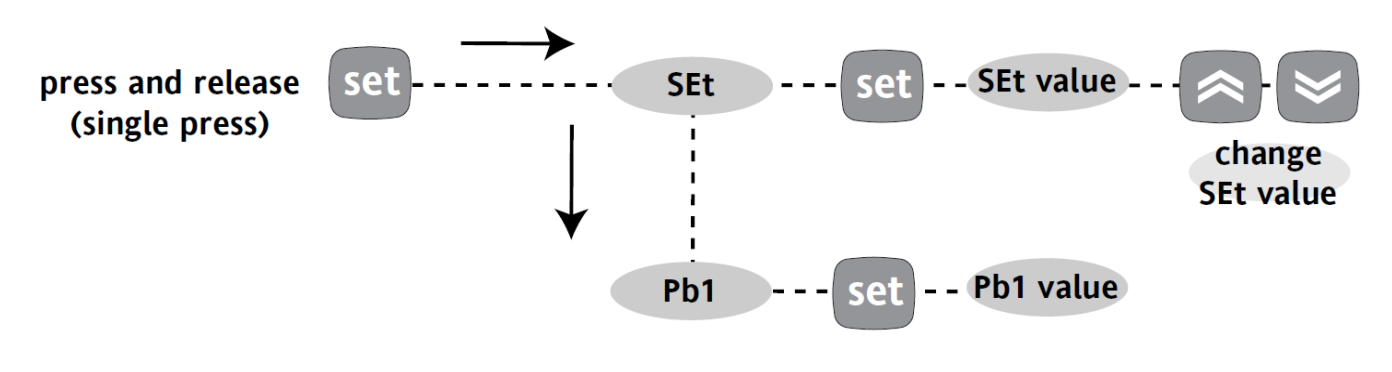

| Leyenda:          |                        |
|-------------------|------------------------|
| Press and release | Pulsar y soltar        |
| (single press)    | (pulsar una sola vez)  |
| SEt value         | Valor SEt              |
| Change SEt value  | Modificar el valor SEt |
| Pb1 value         | Valor Pb1              |

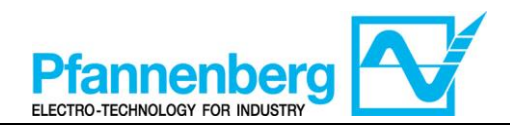

#### 4.2. Menú de estado/configuración

#### (Carpeta SEt)

| Menu                                                                                                    | di stato                 |
|----------------------------------------------------------------------------------------------------|--------------------------|
|                                                                                                    | SEL<br>elizzeli          |
| Pulse en la pantalla de inicio el botón "set"<br>para entrar al menú de<br>estado/configuración.                                                                                                    | Se abre la carpeta "SEt" |
|                                                                                                    |                          |
| Pulse de nuevo el botón "set" para<br>visualizar el valor del parámetro<br>seleccionado. Para modificar este valor,<br>pulse las flechas "subir" y "bajar". Pulse el<br>botón "set" tras haber introducido el valor<br>requerido.* Pulse el botón "esc" para salir<br>de esta pantalla y volver al nivel anterior.<br>*NOTA: al pulsar el botón "set" se confirma el valor<br>introducido; al pulsar el botón "esc" se vuelve al nivel<br>anterior sin memorizar el valor introducido. |                          |

#### 5. Tabla de errores

| Mensaje | Descripción                          | Reajuste                                                   | Paradas   |            |       | Tipo de     |  |
|---------|--------------------------------------|------------------------------------------------------------|-----------|------------|-------|-------------|--|
|         |                                      |                                                            | Compresor | Ventilador | Bomba | Choi        |  |
| E1      | Avería sonda de<br>temperatura agua  | Automático (tras la<br>sustitución/reparación de la sonda) | OFF       | OFF        | -     | Alarma      |  |
| AH1     | Alarma temperatura<br>máxima líquido | AUTOMÁTICO (tras la disminución<br>de la temperatura)      | -         | -          | -     | Advertencia |  |

## 6. Alarma temperatura máxima (solo para los modelos RACK con la opción instalada)

La sonda de termorregulación mide el valor de la temperatura y lo transmite al regulador; para las unidades Rack el setpoint de Alarma temperatura máxima es de 40 °C.

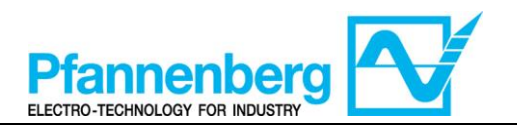

### 7. Refrigeración

#### 7.1. Refrigeración con set-point fijo

La sonda de termorregulación mide el valor de la temperatura y lo transmite al regulador; el set-point es 16,5**Errore. Nome della proprietà non specificato.**  $^{\circ}C + 3 ^{\circ}C$  para las unidades con solución de agua+glicol y 24,5**Errore. Nome della proprietà non specificato.**  $^{\circ}C + 3 ^{\circ}C$  para las unidades de aceite.

La acción de control es proporcional al error; la saturación (100%) se logra cuando la temperatura es superior al set-point más el parámetro "histéresis" = 3 °C.

| Configuraciones del set-point del compresor |           |                               |                              |  |  |
|---------------------------------------------|-----------|-------------------------------|------------------------------|--|--|
| Тіро                                        | Parámetro | Configuración de fábrica [°C] | Intervalo configuración [°C] |  |  |
| EB/RACK Agua + glicol                       | SEt       | 16,5                          | 10 - 35                      |  |  |
| EB/RACK Aceite                              | SEt       | 24,5                          | 20 - 35                      |  |  |
| Todag log modelog ED/DACK                   | WS        | SEt + "Df1"/2                 | 11,5 - 35                    |  |  |
| 1 ouos los modelos EB/RACK                  | Df1       | 3                             | 3                            |  |  |

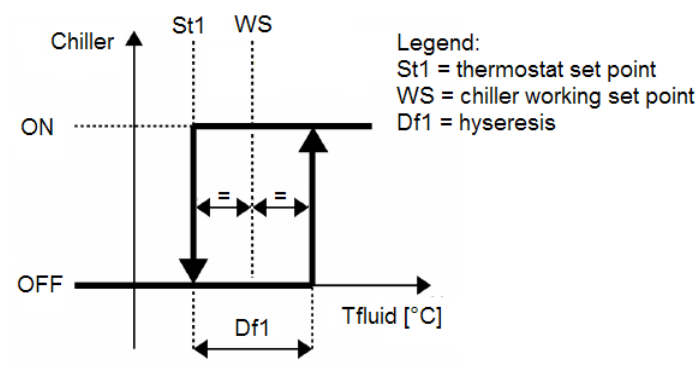

| Legend                    | Leyenda                                  |
|---------------------------|------------------------------------------|
| Chiller                   | Refrigerador                             |
| Tfluid                    | Temp. líquido                            |
| Thermostat set point      | Set-point del termóstato                 |
| Chiller working set point | Set-point de funcionamiento refrigerador |
| hysteresis                | Histéresis                               |

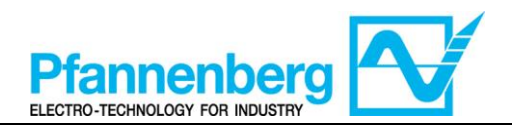

# IC902–IC901/A

### Manuel d'utilisation

Mode d'emploi

Thermostat numérique

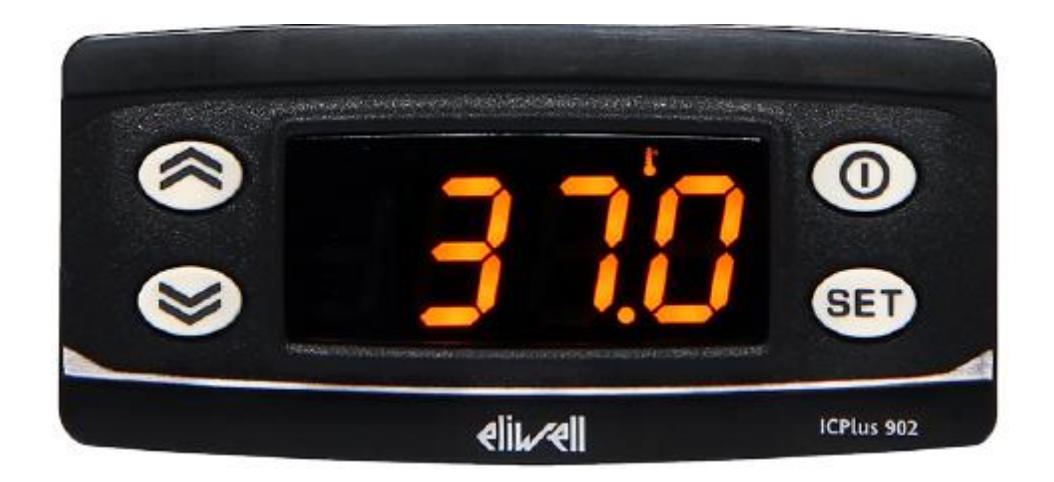

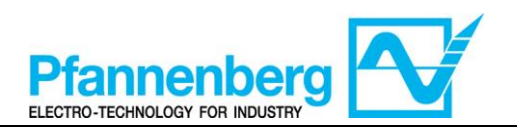

#### Table des matières

| 1.       | ÉCR          | RAN PRINCIPAL                                                                  | 27       |
|----------|--------------|--------------------------------------------------------------------------------|----------|
| 2.       | τοι          | UCHES                                                                          | 27       |
| 3.       | PAR          | RAMÈTRES                                                                       | 28       |
| 4.       | ME           | NU THERMOSTAT                                                                  | 28       |
|          | 4.1.<br>4.2. | STRUCTURE DES DOSSIERS DU MENU DE PROGRAMMATION<br>MENU D'ÉTAT / CONFIGURATION | 28<br>29 |
| 5.       | TAB          | BLEAU DES ERREURS                                                              | 29       |
| 6.<br>IN | ALA          | ARME TEMPÉRATURE MAXIMUM (UNIQUEMENT POUR LES MODÈLES RACK AVEC OPTIC<br>LÉE)  | )N<br>29 |
| 7.       | REF          | FROIDISSEMENT                                                                  | 30       |
|          | 7.1.         | REFROIDISSEMENT AVEC POINT DE CONSIGNE FIXE                                    | 30       |

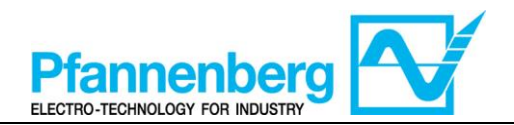

**1. Écran principal** Dans l'écran principal, l'afficheur montre la valeur relevée par la sonde de thermorégulation.

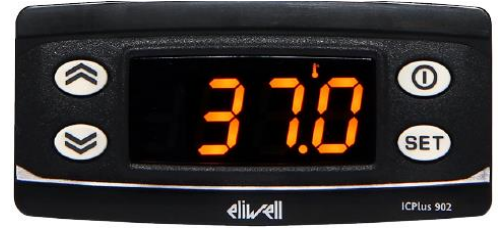

La signification de chaque LED est indiquée dans le tableau suivant.

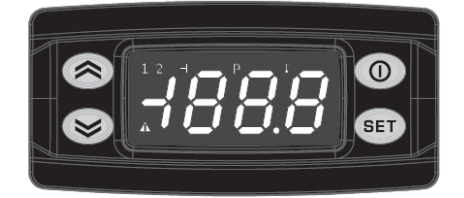

| Symb<br>ole                         | Description | Allumé (ON)                            |  |  |
|-------------------------------------|-------------|----------------------------------------|--|--|
|                                     | Alarme      | ON - une alarme activée                |  |  |
| °C °C<br>1 Relais du<br>compresseur |             | Avec la valeur de température affichée |  |  |
|                                     |             | Le compresseur est activé              |  |  |

#### 2. Touches

| Touche       | Description<br>Appuyer et relâcher pour                                                                                                    |
|--------------|----------------------------------------------------------------------------------------------------|
|              | Augmenter une valeur<br>Passer à l'élément suivant                                                                                                    |
| $\bigotimes$ | Réduire une valeur<br>Retourner à l'élément précédent                                                                                                    |
| 0            | Quitter sans sauvegarder les nouvelles configurations<br>Retourner au niveau précédent                                                                                                    |
| SET          | Confirmer la valeur/quitter en sauvegardant les nouvelles<br>configurations<br>Passera au niveau suivant (ouvrir le dossier, sous-dossier,<br>paramètre et valeur)<br>Ouvrir le menu d'état/configuration |

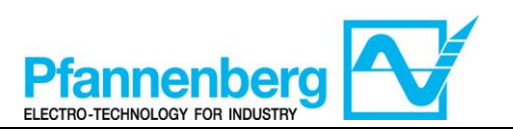

#### 3. Paramètres

|                                  |                       |              |           |                                    |        |      | EB/RACK eau/glycol   |                      | EB/RACK HUILE        |                      |
|----------------------------------|-----------------------|--------------|-----------|------------------------------------|--------|------|----------------------|----------------------|----------------------|----------------------|
| Pour<br>accéder                  | Dossier<br>principal. | Sous-dossier | PARAMÈTRE | DESCRIPTION                        | NIVEAU | U.M. | INTERVALLE MIN - MAX | VALEUR PAR<br>DÉFAUT | INTERVALLE MIN - MAX | VALEUR PAR<br>Défaut |
| Appuyer sur la<br>touche « set » | SEt                   | I            | Sp1       | POINT DE CONSIGNE pour compresseur | -      | °C   | 1035                 | 16,5                 | 2035                 | 24,5                 |

#### 4. Menu thermostat

#### 4.1. Structure des dossiers du menu de programmation

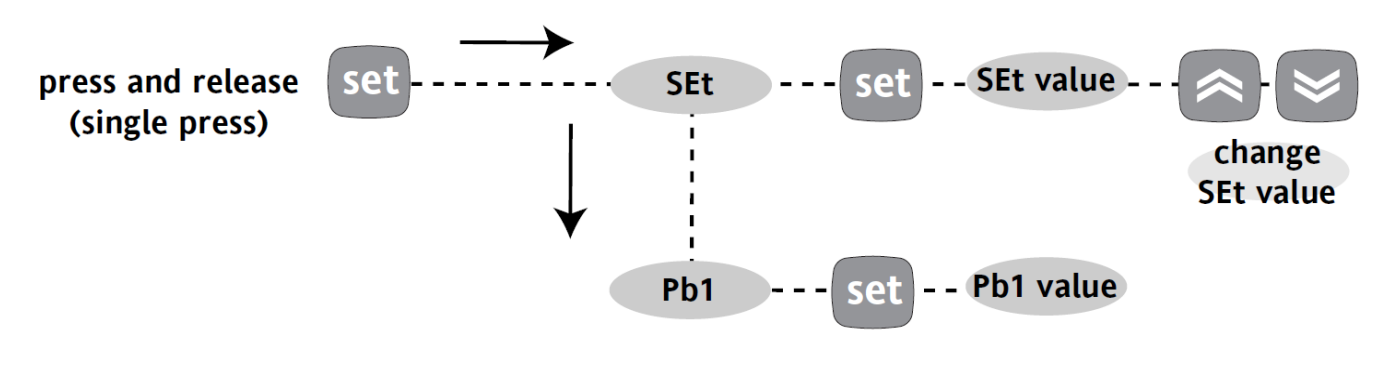

| Légende :         |                          |
|-------------------|--------------------------|
| Press and release | Appuyer et relâcher      |
| (single press)    | (appuyer une seule fois) |
| SEt value         | Valeur SEt               |
| Change SEt value  | Modifier la valeur SEt   |
| Pb1 value         | Valeur Pb1               |

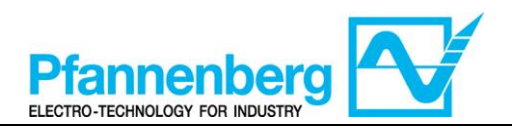

#### 4.2. Menu d'état / configuration

#### (Dossier SEt)

| Menu                                                                                                    | d'état                       |
|----------------------------------------------------------------------------------------------------|------------------------------|
|                                                                                                    | SEL<br>eliu~eli              |
| Dans l'écran principal, appuyer sur la<br>touche « set » pour accéder au menu d'état<br>/ configuration.                                                                                                    | Le dossier « SEt » apparaît. |
|                                                                                                    |                              |
| Appuyer de nouveau sur la touche « set »<br>pour afficher la valeur du paramètre<br>sélectionné. Pour modifier cette valeur,<br>appuyer sur les flèches « en haut » et « en<br>bas ». Appuyer sur la touche « set » après<br>avoir saisi la valeur requise.* Appuyer sur la<br>touche « esc » pour quitter cet écran et<br>retourner au niveau précédent.<br>*N.B. : en appuyant sur la touche « set », on confirme la<br>valeur saisie ; en appuyant sur la touche « esc », on<br>retourne au niveau précédent sans sauvegarder la valeur<br>saisie. |                              |

#### 5. Tableau des erreurs

| Message | Description                           | Description Reset (réinitialisation)                               |             | Arrêts      |       |               |  |
|---------|---------------------------------------|--------------------------------------------------------------------|-------------|-------------|-------|---------------|--|
|         |                                       |                                                                    | Compresseur | Ventilateur | Pompe | ueneu         |  |
| E1      | Panne sonde de température eau        | Automatique (après le<br>remplacement / réparation de la<br>sonde) | OFF         | OFF         | -     | Alarme        |  |
| AH1     | Alarme température<br>maximum liquide | AUTOMATIQUE (après la<br>diminution de la température)             | -           | -           | -     | Avertissement |  |

## 6. Alarme température maximum (uniquement pour les modèles RACK avec option installée)

La sonde de thermorégulation relève la valeur de la température et la transmet au régulateur ; pour les unités Rack, le point de consigne d'Alarme température maximum est 40 °C.

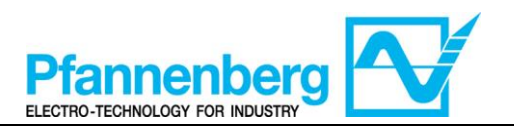

#### 7. Refroidissement

#### 7.1. Refroidissement avec point de consigne fixe

La sonde de thermorégulation relève la valeur de la température et la transmet au régulateur ; le point de consigne est 16,5**Errore. Nome della proprietà non specificato.**  $^{\circ}C + 3 ^{\circ}C$  pour les unités avec mélange eau+glycol et 24,5**Errore. Nome della proprietà non specificato.**  $^{\circ}C + 3 ^{\circ}C$  pour les unités à huile.

L'action de contrôle est proportionnelle à l'erreur ; on atteint la saturation (100%) quand la température est supérieure au point de consigne plus le paramètre « hystérésis » = 3 °C.

| Configuration du point de consigne du compresseur |           |                            |                               |  |  |  |  |
|---------------------------------------------------|-----------|----------------------------|-------------------------------|--|--|--|--|
| Туре                                              | Paramètre | Configuration d'usine [°C] | Intervalle configuration [°C] |  |  |  |  |
| EB/RACK eau/glycol                                | SEt       | 16,5                       | 10 - 35                       |  |  |  |  |
| EB/RACK Huile                                     | SEt       | 24,5                       | 20 - 35                       |  |  |  |  |
| Toma los modèlos ED/DACV                          | WS        | SEt + "Df1"/2              | 11,5 - 35                     |  |  |  |  |
| Tous les modeles EB/RACK                          | Df1       | 3                          | 3                             |  |  |  |  |
|                                                   |           |                            |                               |  |  |  |  |

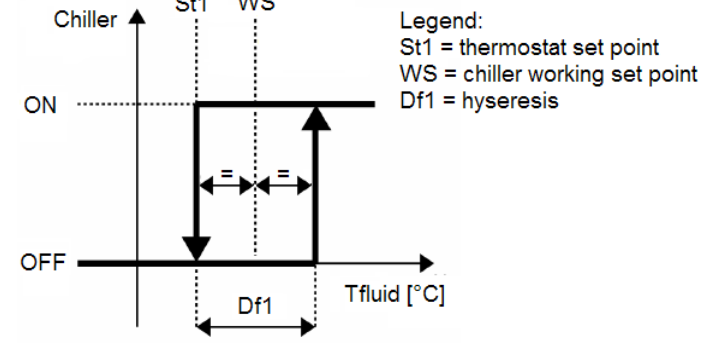

| Legend                    | Légende                                              |
|---------------------------|------------------------------------------------------|
| Chiller                   | Refroidisseur                                        |
| Tfluid                    | T. liquide                                           |
| Thermostat set point      | Point de consigne du thermostat                      |
| Chiller working set point | Point de consigne de fonctionnement du refroidisseur |
| hysteresis                | Hystérésis                                           |

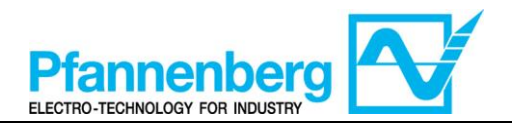

## IC902–IC901/A

#### Руководство по эксплуатации

Руководство по эксплуатации Цифровой термостат

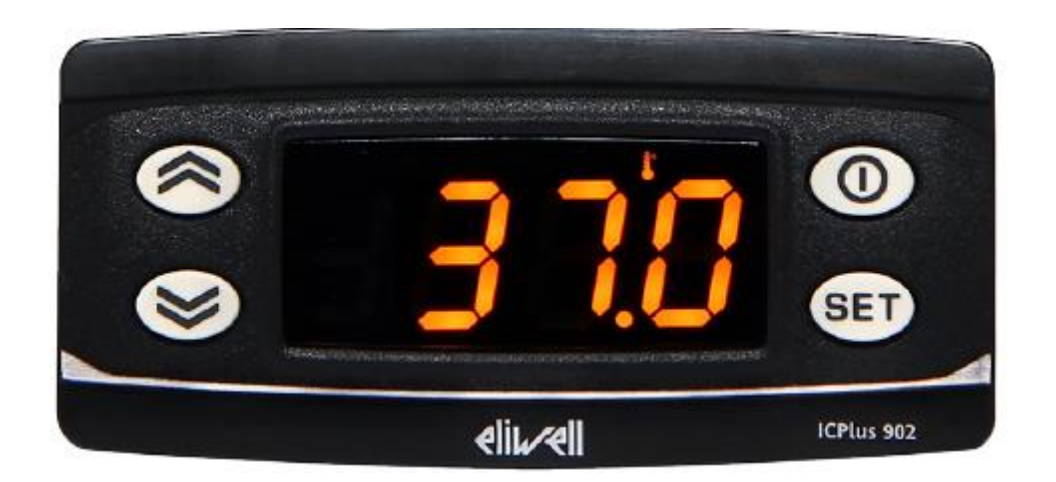

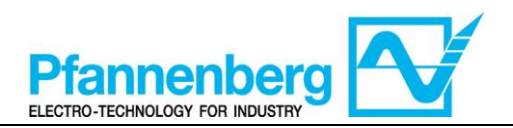

#### Оглавление

| 1. | . ГЛА | АВНАЯ СТРАНИЦА ЭКРАНА                                      |    |
|----|-------|------------------------------------------------------------|----|
| 2. | . КНС | ОПКИ                                                       |    |
| 3. | . ПАI | РАМЕТРЫ                                                    | 34 |
| 4. | . MEI | НЮ ТЕРМОСТАТА                                              | 34 |
|    | 4.1.  | Структура папок меню программирования                      |    |
|    | 4.2.  | МЕНЮ СОСТОЯНИЯ/НАСТРОЙКИ                                   | 35 |
| 5. | . TAE | ЛИЦА НЕИСПРАВНОСТЕЙ                                        | 35 |
| 6. | AB.   | СИГНАЛ МАКСИМАЛЬНОЙ ТЕМПЕРАТУРЫ (ТОЛЬКО ДЛЯ МОДЕЛЕЙ RACK С |    |
| У  | СТАНО | ВЛЕННОЙ ОПЦИЕЙ)                                            | 36 |
| 7. | OXJ   | ІАЖДЕНИЕ                                                   |    |
|    | 7.1.  | Охлаждение с фиксированной уставкой                        |    |

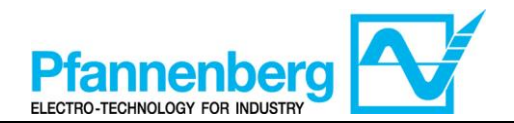

#### 1. Главная страница экрана

На главном экране дисплей показывает значение, полученное зондом терморегуляции.

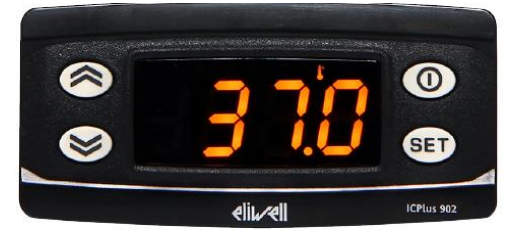

В таблице ниже объясняются значения каждого отдельного светодиода.

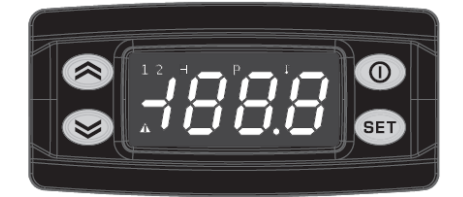

| Симв<br>ол | Описание            | Включен (ВКЛ)                       |  |  |
|------------|---------------------|-------------------------------------|--|--|
|            | Ав.сигнал           | ВКЛ – ав.сигнал активирован         |  |  |
| °C         | °C                  | С отображением значения температуры |  |  |
| 1          | Реле<br>компрессора | Компрессор активирован              |  |  |

#### 2. Кнопки

| Кнопка       | Описание<br>Нажать и отпустить чтобы:                                                                                                    |
|--------------|----------------------------------------------------------------------------------------------------|
|              | Увеличить значение<br>Перейти к следующей позиции                                                                                         |
| $\bigotimes$ | Уменьшить значение<br>Вернуться к предыдущей позиции                                                                                      |
| 0            | Выйти без сохранения новых настроек<br>Вернуться на предыдущий уровень                                                                    |
| SET          | Подтвердить значение/ выйти, сохранив новые<br>настройки<br>Перейти на следующий уровень (открыть папку,<br>подпапку, параметр, значение) |

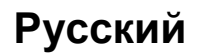

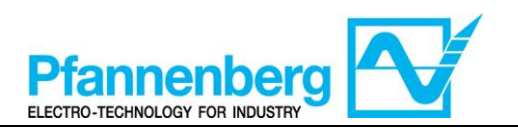

#### 3. ПАРАМЕТРЫ

|                          |               |          |          |                                      |       |      | EB/RACK вода+гликоль |                 | EB/RACK МАСЛО          |                 |
|--------------------------|---------------|----------|----------|--------------------------------------|-------|------|----------------------|-----------------|------------------------|-----------------|
| ДОСТУП                   | Гл.<br>палка. | Подпалка | ΠΑΡΑΜΕΤΡ | описание                             | УРОВ. | U.M. | ИНТЕРВАЛ МИН - МАКС  | ЗНАЧ. ПО УМОЛЧ. | IIHTEPBAJI MIIH - MAKC | ЗНАЧ. ПО УМОЛЧ. |
| Нажать кнопку<br>« set » | SEt           | I        | Sp1      | Заданное значение для<br>компрессора | -     | °C   | 1035                 | 16,5            | 2035                   | 24,5            |

#### 4. Меню термостата

4.1. Структура папок меню программирования

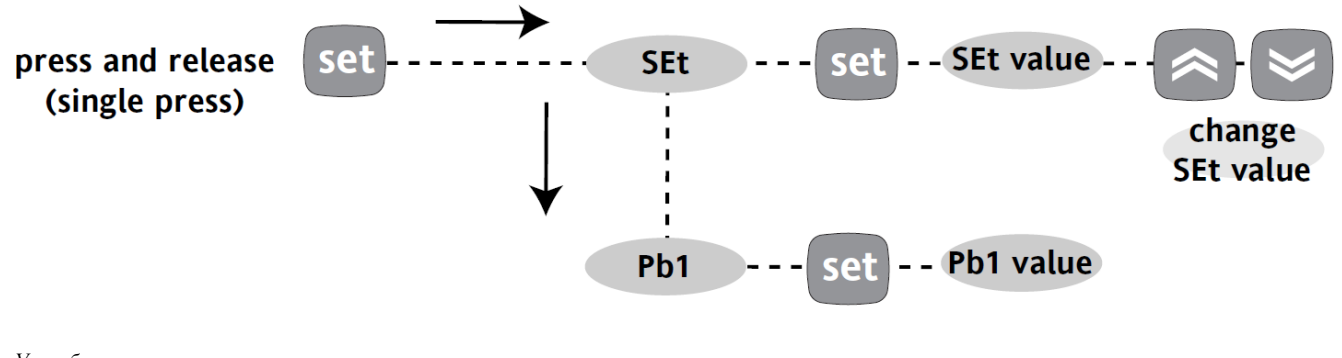

| УСЛ. ОООЗНАЧЕНИЯ: |                    |
|-------------------|--------------------|
| Press and release | Нажать и отпустить |
| (single press)    | (нажать один раз)  |
| SEt value         | Значение настройки |
|                   | (SEt)              |
| Change SEt value  | Изменить значение  |
|                   | настройки (SEt)    |
| Pb1 value         | Значение Рb1       |
|                   |                    |

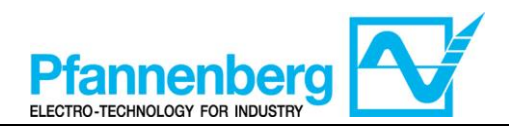

### 4.2. 🛒 Меню состояния/настройки

| (папка НАСТРОИКИ - SEt)                                                                                                    |                            |  |  |  |  |
|----------------------------------------------------------------------------------------------------|----------------------------|--|--|--|--|
| Меню состояния                                                                                                    |                            |  |  |  |  |
|                                                                                                    | SEL<br>set                 |  |  |  |  |
| На главном экране нажмите кнопку<br>настройки ("set") чтобы включить меню<br>состояния/настройки.                                                                                                    | Появится папка «НАСТРОЙКА» |  |  |  |  |
| SEL<br>SEL<br>elluzell                                                                                                    |                            |  |  |  |  |
| Нажмите снова кнопку настройки "set"<br>чтобы посмотреть значение выбранного<br>параметра. Чтобы изменить данное<br>значение нажимайте на стрелки «вверх»<br>и «вниз». Нажмите кнопку настройки<br>"set", когда нужное значение будет<br>введено.* Нажмите кнопку выхода "esc"<br>чтобы выйти из данного окна и вернуться<br>на предыдущий уровень.<br>*Прим. Нажатием кнопки настройки "set"<br>подтверждается введенное значение; при нажатии<br>кнопки выхода "esc" вы возвращаетесь на предыдущий<br>уровень без сохранения введенного значения. |                            |  |  |  |  |

#### 5. Таблица неисправностей

| Сообщение | Описание                                      | Сброс                                          | Остановки  |            |       | Тип            |
|-----------|-----------------------------------------------|------------------------------------------------|------------|------------|-------|----------------|
|           |                                               |                                                | Компрессор | Вентилятор | Hacoc | пеисправности  |
| E1        | Неисправность<br>зонда<br>температуры<br>воды | Автоматический (после<br>замены/починки зонда) | выкл       | ВЫКЛ       | -     | Ав.сигнал      |
| AH1       | Ав.сигнал<br>макс.темп.<br>жидкости           | АВТОМАТИЧЕСКИЙ<br>(после пониж. темп.)         | -          | -          | -     | Предупреждение |

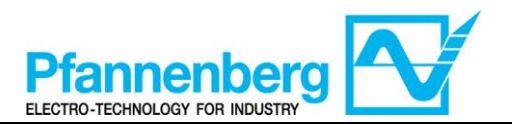

## 6. Ав.сигнал максимальной температуры (только для моделей RACK с установленной опцией)

Зонд терморегулирования обнаруживает значение температуры и передает его на регулятор; Для установок RACK уставка ав.сигнала максимальной температуры 40 °C.

#### 7. ОХЛАЖДЕНИЕ

#### 7.1. Охлаждение с фиксированной уставкой

Зонд терморегуляции обнаруживает значение температуры и передает его регулятору; уставка соответствует 16,5 °C + 3 °C для установок со смесью вода + гликоль и 24,5 °C ± 3 °C для установок с маслом.

Действие управления пропорционально ошибке; сатурация достигается (100%), когда температура превышает значение уставки плюс параметр «гистерезис» = 3 °C.

| Настройка заданных значений для компрессора |          |                                              |           |  |
|---------------------------------------------|----------|----------------------------------------------|-----------|--|
| Тип                                         | Параметр | раметр Зав. настройки [°C] Диапазон настройн |           |  |
| EB/RACK вода+гликоль                        | SEt      | 16,5                                         | 10 - 35   |  |
| EB/RACK масло                               | SEt      | 24,5                                         | 20 - 35   |  |
| Все модели EB/RACK                          | WS       | SEt + "Df1"/2                                | 11,5 - 35 |  |
|                                             | Df1      | 3                                            | 3         |  |

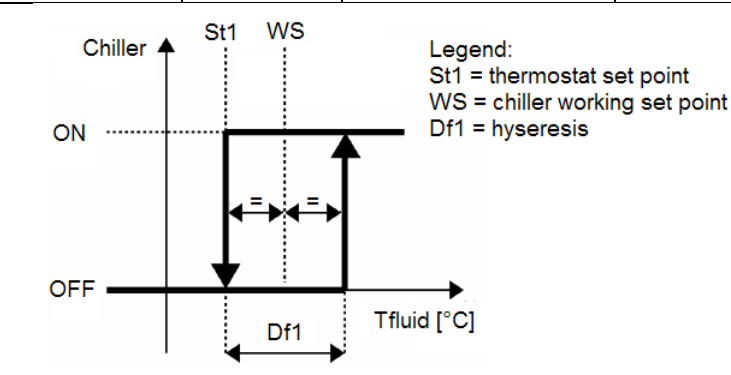

| Legend                    | Усл.обозначения        |  |
|---------------------------|------------------------|--|
| Chiller                   | Чиллер                 |  |
| Tfluid                    | Температура жидкости   |  |
| Thermostat set point      | Уставка термостата     |  |
| Chiller working set point | Уставка работы чиллера |  |
| Hysteresis                | ysteresis гистерезис   |  |

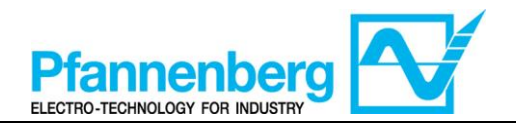

| DOCUMENT REVISION HISTORY |    |             |    |
|---------------------------|----|-------------|----|
| DateN°DescriptionNa       |    |             |    |
| 22/06/2015                | 01 | First Issue | KP |
|                           |    |             |    |
|                           |    |             |    |